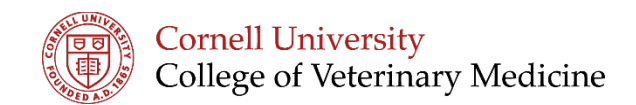

If you are receiving an error message when trying to log into Panopto you may need to request a Blackboard account first, in order for the system to recognize you as a user.

1. Visit request.blackboard.cornell.edu

|          | Cornell University                                                                           | Search        | go |
|----------|----------------------------------------------------------------------------------------------|---------------|----|
|          | Blackboard Resource Requests                                                                 |               |    |
|          | Welcome, Your Name Here (netID)                                                              |               |    |
|          | If you are not Daniel Thomson, please exit the browser and re-authenticate under your own    | credentials   |    |
|          | Create a Blackboad user account                                                              |               |    |
|          | Information about using Blackboard at Cornell can be found at: <u>http://bbhelp.cit.come</u> | <u>ll.edu</u> |    |
| 2.<br>3. | Click 'Create a Blackboard user account'<br>You will be prompted to log in using your netID  |               |    |

| etID or CWID:    |                                        |
|------------------|----------------------------------------|
| Password:        |                                        |
| ID Type: NetID 🔻 |                                        |
| Login            |                                        |
| +                |                                        |
|                  | What is this?<br>I forget my password! |
|                  | I don't have a NetID, now what?        |
|                  |                                        |

- 4. Click 'Login' <sup>1</sup>
- 5. Follow prompts to confirm your information and click submit

You should now be able to refresh the Panopto log in screen, Select login using 'Blackboard' and your netID and password should work to access videos